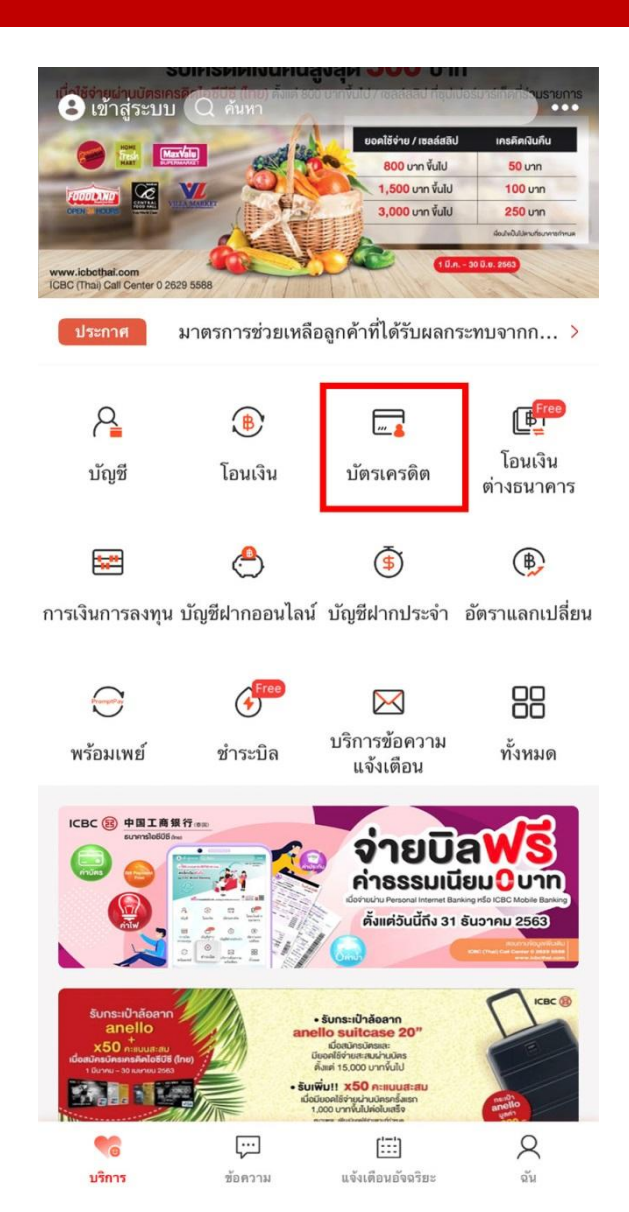

## ขั้นตอนที่ 1: เปิดใช้งานแอพพลิเคชั่นโมบาย แบงก์กิ้งแล้วเลือก "บัตรเครดิต"

<u>หมายเหตุ</u>: ต้องใช้ E-token ในการเปิดใช้งาน กรณีไม่มี E-token กรุณาติดต่อ Call Center 02 629 5588

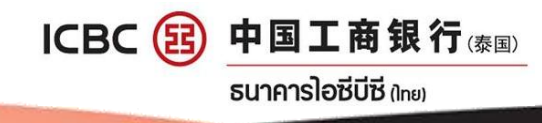

| <     | บัตรเ                                                                                                    |                        | ครดิต                           | 0 0 0                      |
|-------|----------------------------------------------------------------------------------------------------|------------------------|---------------------------------|----------------------------|
|       | COL OBJERO<br>Ana colo colo<br>ana colo colo<br>ana colo colo<br>ana colo colo<br>ana colo colo<br>ana colo colo<br>ana colo colo<br>ana colo<br>ana colo<br>ano colo<br>ano colo<br>an | VISA บัตรคลาสลิ        | 01-<br>รัค วันร์                | 04-2020<br>ที่สรุปยอด      |
|       | ยอดที่ต้อง<br>วงเงินคงเห                                                                                                    | ชำระ<br>เลือ           |                                 | ขอดด้าง<br>ในรอบนี้        |
|       | แบ่งชำระเงิน                                                                                                    |                        | ชำระเงินทันที                   |                            |
|       | _                                                                                                    | • • •                  | ทั้งหมด 3 ใบ                    |                            |
|       | 🔁 ตรวร                                                                                                    | จสอบรายการ             | 🐻 ตั้งค่าการ                    | ใช้งานบัตร                 |
| การจั | <b>E8</b><br>ดการคะแนน                                                                                                    | <br>รายละเอียดบัตร     | <b>โ</b> บแจ้งยอด               | 🤹 ริ)<br>ชำระเงินอัตโนมัติ |
| เปิด  | 🗹<br>ใช้งานบัตร<br>เครดิต                                                                                                    | รรร<br>ห้องรับรองพิเศษ | 8<br>สมัครบัตรเครดิต<br>ออนไลน์ |                            |

ขั้นตอนที่ 2:

- เลือกบัตรที่ต้องการ
- กด "ตั้งค่าการใช้งานบัตร"

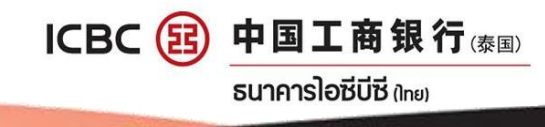

| *******<br>สาราชสาร์สาราสสิค<br>พระสาราสสิค | <b>01-04-2020</b><br>วันที่สรุปยอด |  |
|---------------------------------------------|------------------------------------|--|
| ACTA                                        |                                    |  |
| <b>มอดที่ต้อง</b> ชำระ                      | ไม่มียอดด้าง<br>ชำระในรอบบี้       |  |
| งเงินคงเหลือ                                | п не ви при                        |  |

เลือกชำระเงินร้านค้า NON-VBV

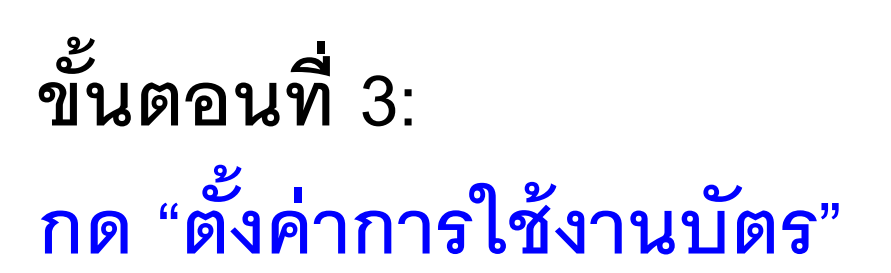

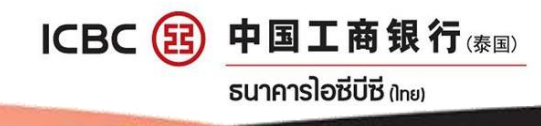

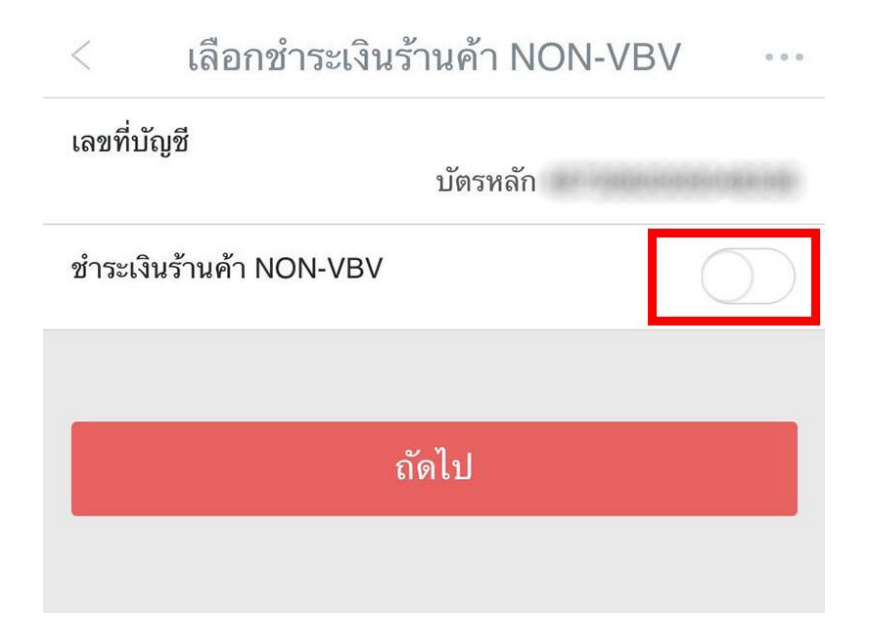

# ขั้นตอนที่ 4: กดเปิดใช้งานการชำระเงิน ร้านค้า NON-VBV

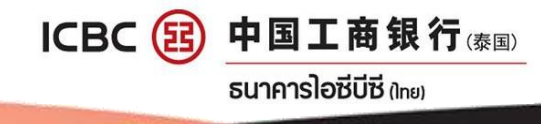

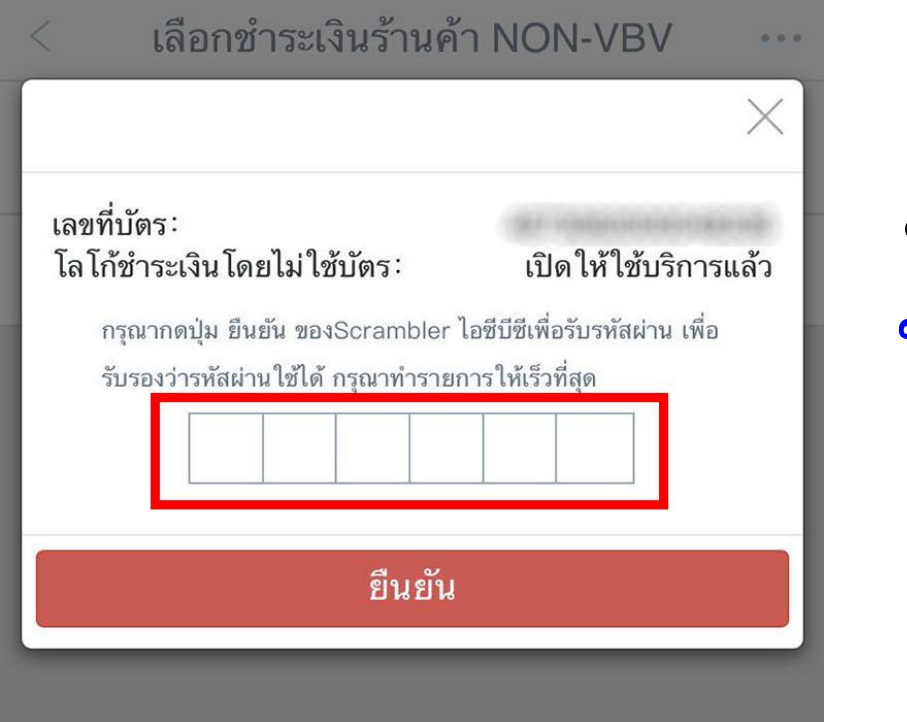

### ขั้นตอนที่ 5:

ใส่รหัสผ่านจาก E-token เพื่อยืนยันการเปิดใช้งาน

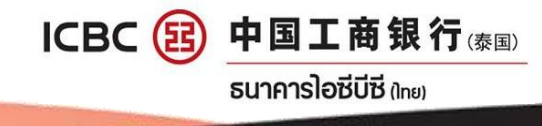

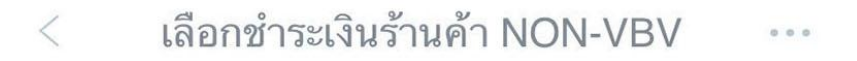

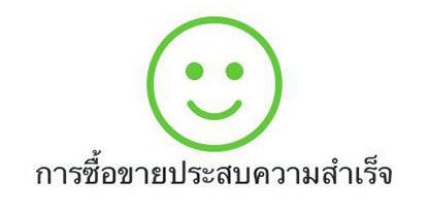

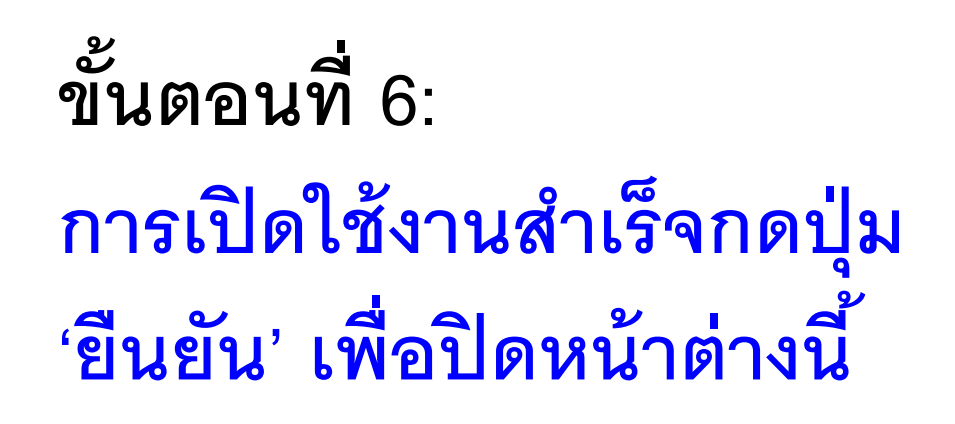

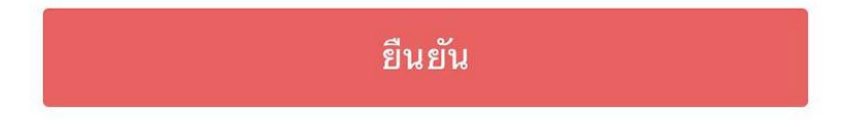

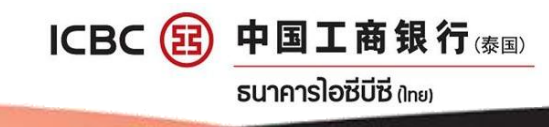